## How to Register for a PAC, CC&E, & Lobbyist

https://financial-disclosures.sos.arkansas.gov/index.html#/index

- Go To Financial Disclosure System Link
- Select "Register"
- Select "Financial Disclosure". Lobbyist will select "Lobbyist".
- Select your registration type (Candidate, PAC, etc.)
- Select "Register"
- Fill out the candidate or committee's information
- Click on the "Save" button at the bottom of the screen.
- Print Signature Card.
  - Please Note you WILL NOT have access to your account until we receive and approve the Signature Card.
  - Your Username will be your email address you provided when you registered. Once we receive and approve your Signature Card, the system will send you an email with a link to set up your password to log in.

If you have any questions or concerns Please don't hesitate to call.

501-682-5070